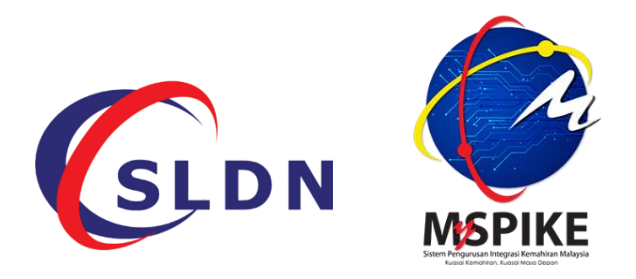

# MANUAL PENGGUNA PERMOHONAN SLDN Plus MELALUI SISTEM MySPIKE

# MANUAL PENGGUNA PERMOHONAN SLDN Plus MELALUI SISTEM MySPIKE

- 1) Permohonan program SLDN Plus dilaksanakan melalui Sistem MySpike. Layari www.myspike.my
- Permohonan program SLDN Plus ini mestilah dilakukan oleh <u>Penyelaras PB SLDN</u> sahaja. Log masuk menggunakan No. Kad Pengenalan dan kata laluan yang telah ditetapkan.

|              | <b>SPIKE</b>                                                       |
|--------------|--------------------------------------------------------------------|
| Sistem Penge | urusan Integrasi Kemahiran Malaysia<br>Kemahiran Kuasai Masa Depan |
| ID Pengguna  |                                                                    |
|              | 1                                                                  |
| Katalaluan   |                                                                    |
|              | <b>a</b>                                                           |
| Daftai       | Masuk                                                              |
| Luna K       | atalaluan                                                          |

3) Setelah log masuk, klik pada menu Pengguna dan klik pada menu Akaun.

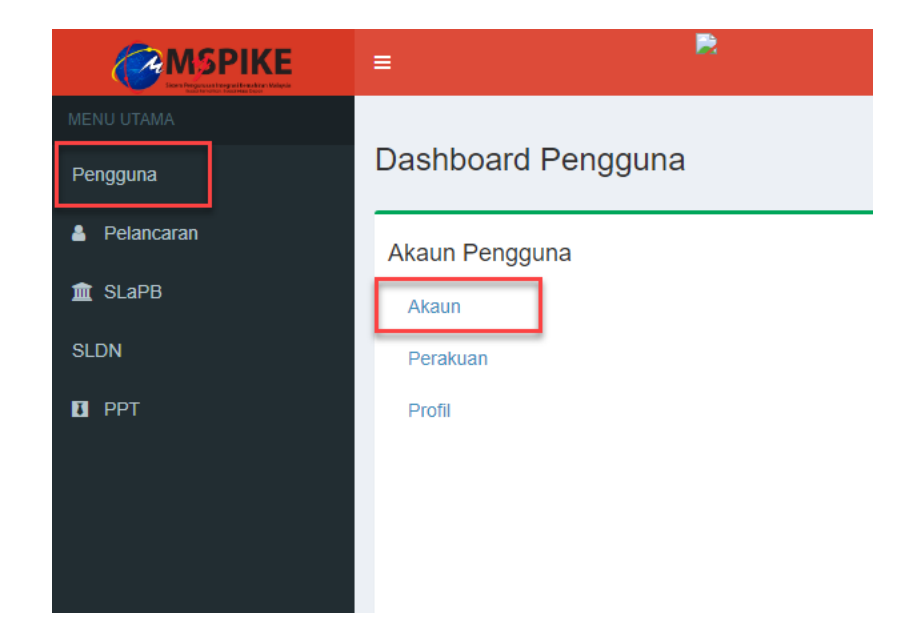

4) Klik pada menu Pinda Personel

|               |                         | # Laman Utama 🕞 🍘 Dashboard Perg | guna 🕞 Akaun Pengguna |
|---------------|-------------------------|----------------------------------|-----------------------|
|               | Akaun Pengguna          |                                  | -                     |
|               | No Kad Pengenalan       |                                  |                       |
|               | Pusat Bertauliah Semasa |                                  |                       |
| Upload Gambar | Emel                    |                                  |                       |
|               | No Telefon Bimbit       |                                  |                       |
|               | Jantina                 |                                  |                       |
|               | OKU - Kecacatan         |                                  |                       |
|               | Kaum Keturunan          |                                  |                       |
|               | Status Perkahwinan      |                                  |                       |
|               | Agama                   |                                  |                       |
|               | Alamat                  |                                  |                       |
|               |                         |                                  |                       |
|               | Poskod                  |                                  |                       |
| _             | Negeri                  |                                  |                       |
|               |                         | Pinda Personel                   |                       |
| L             |                         |                                  |                       |

5) Pastikan Kod Pusat adalah Kod Pusat Bertauliah SLDN yang betul dan klik Simpan

| <b>MSPIKE</b> | =                                       | Kenali MySPIKE Panduan 💽 DEWI SULVIYANTI SAMSI BT DR. SOELATOELSAMSI     |  |
|---------------|-----------------------------------------|--------------------------------------------------------------------------|--|
| MENU UTAMA    | Pindaan Pengguna Sistem                 | 🕷 Laman Utama > 🍘 Dashboard Pengguna > Akaun Pengguna > Pindaan Pengguna |  |
| Pengguna      | Sila Lengkapkan Semua Maklumat          | -                                                                        |  |
| Pelancaran    | No Kad Pennenalan                       |                                                                          |  |
| 🏛 SLaPB       |                                         |                                                                          |  |
| SLDN          | NAMA PENUH - SEPERTI DIKAD PENGENALAN   |                                                                          |  |
| В РРТ         |                                         |                                                                          |  |
|               | Kod Pusat PD5861 Emei No Telefon Bimbit | × ×                                                                      |  |

6) Seterusnya klik pada menu SLDN seperti berikut.

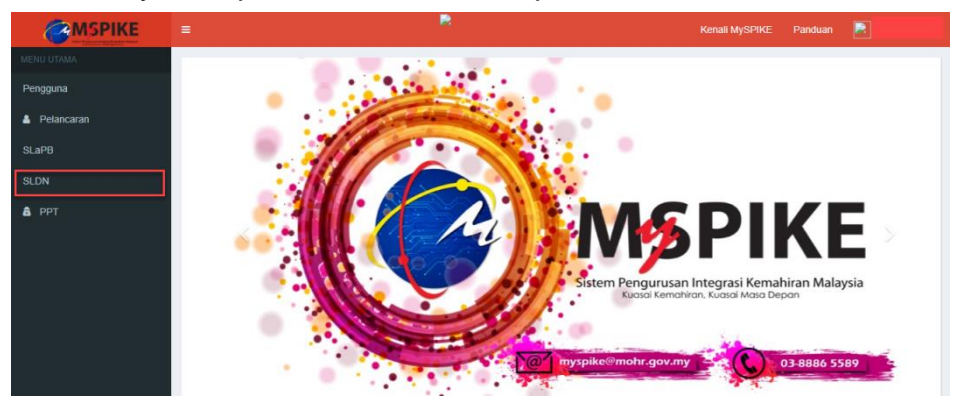

## 7) PENGURUSAN KURSUS

Penyelaras perlu mencipta Kursus yang ingin ditawarkan kepada perantis di dalam sistem MySpike terlebih dahulu. Klik pada menu **Pengurusan Kursus.** 

|            | =                    |
|------------|----------------------|
|            |                      |
| Pengguna   | Dashboard SLDN       |
| Pelancaran | Pusat Bertauliah     |
| SLaPB      | Permohonan Kuota     |
| SLDN       | Pengurusan Kursus    |
| a PPT      | Perkongsian Syarikat |
|            |                      |

Penyelaras perlu mengenalpasti kursus yang akan ditawarkan dilaksanakan dalam mod **Program Penuh** atau mod **Program Modular**. Kursus yang telah dikenalpasti mestilah mempunyai tempoh latihan tidak kurang dari dua (2) bulan dan tidak lebih dari lapan (8) bulan.

## 7.1 PERMOHONAN PROGRAM PENUH

Sekiranya ingin melaksanakan mod persijilan Program Penuh, klik pada menu Kursus Program Penuh (NOSS).

|            | =                            | R |  |
|------------|------------------------------|---|--|
|            | Pengurusan Kursus            |   |  |
| Pengguna   | Profil Pusat                 |   |  |
| Pelancaran | Jenis PB Pusat Latihan       |   |  |
| SLaPB      | Nama PB                      |   |  |
| SLDN       | Kod PB                       |   |  |
| 💩 РРТ      | Negeri                       |   |  |
|            | Senarai Kursus               |   |  |
|            | Vursus Drogram Deputy (NOSS) |   |  |
|            | T Kuisus Piogram Penui       |   |  |

# 7.1.1 PROGRAM NOSS MENGIKUT TAHAP

7.1.1.1 Masukkan maklumat yang diperlukan seperti berikut. Klik Simpan. Pastikan Kategori Insentif yang dipilih adalah betul. Contoh yang diberikan adalah kursus bagi program NOSS mengikut tahap.

| Pendaftaran Kursus                                          | -   |
|-------------------------------------------------------------|-----|
| Kategori Insentif                                           |     |
| SLDN PLUS                                                   | ~   |
| Nama Kursus                                                 |     |
| SLDN PLUS PROGRAM PENUH                                     |     |
| Program NOSS Tertinggi Atau NOSS CU Berkenaan               |     |
| PERKHIDMATAN PEMBAIKAN – KENDERAAN RINGAN [G452-002-2:2018] | ~   |
| Jumlah Hari Bekerja                                         |     |
| 160                                                         |     |
| Penerangan Kursus                                           |     |
| Kursus Penuh kalegori SLDN Plus bagi NOSS G452-002-2:2018   |     |
|                                                             |     |
|                                                             |     |
|                                                             | _// |
| Status                                                      |     |
| Aktif                                                       | ~   |
| Simpan                                                      |     |

# 7.1.2 PROGRAM NOSS SINGLE-TIER

7.1.2.1 Masukkan maklumat yang diperlukan seperti berikut. Pada menu Program NOSS Tertinggi, pilih tahap NOSS <u>tertinggi</u> bagi kursus yang ditawarkan. Contoh: bagi program single-tier TP-306-1:2012 dan TP-306-2:2012, sila pilih kod NOSS TP-306-2:2012. Klik Simpan.

| Pendaftaran Kursus                                                              | - |
|---------------------------------------------------------------------------------|---|
| Kategori Insentif                                                               |   |
| SLDN PLUS                                                                       | ~ |
| Nama Kursus                                                                     |   |
| SLDN PLUS PROGRAM PENUH SINGLE TIER TP-306-1:2012 / TP-306-2:2012               |   |
| Program NOSS Tertinggi Atau NOSS CU Berkenaan                                   |   |
| Penyemburan Cat Automotif [TP-306-2:2012]                                       | ~ |
| Jumlah Hari Bekerja                                                             |   |
| 160                                                                             |   |
| Penerangan Kursus                                                               |   |
| Kursus ini adalah kursus program penuh bagi program single tier TP-306-1/2:2012 |   |
|                                                                                 |   |
|                                                                                 |   |
|                                                                                 |   |
| Status                                                                          |   |
| Aktif                                                                           | ~ |
| Simpan                                                                          |   |

7.1.2.2 Seterusnya klik pada menu Senarai Program untuk menambah kod NOSS program terendah pada kursus tersebut.

| NOSS | 0 | Aktif | <ul> <li>Senarai Program</li> <li>Senarai Pengambilan</li> <li>Pinda</li> </ul> |
|------|---|-------|---------------------------------------------------------------------------------|
|------|---|-------|---------------------------------------------------------------------------------|

7.1.2.3 Klik pada menu Tambah NOSS, pilih kod NOSS <u>terendah</u> bagi kursus tersebut. Contoh: bagi program single-tier TP-306-1:2012 dan TP-306-2:2012, sila pilih kod NOSS TP-306-1:2012. Klik Simpan.

| Profil Kursus -                 |                        |                                                                |                 |  |  |
|---------------------------------|------------------------|----------------------------------------------------------------|-----------------|--|--|
| Kategori                        | i Insentif             | nsentif SLDN PLUS [Berperuntukan]                              |                 |  |  |
| Nama Ku                         | ursus                  | SLDN PLUS PROGRAM PENUH SINGLE TIER TP-306-1:2012 / TP-306-2:2 | 012             |  |  |
| Jenis Ku                        | irsus                  | sus NOSS                                                       |                 |  |  |
| Program                         | NOSS                   | NOSS Penyemburan Cat Automotif [TP-306-2:2012]                 |                 |  |  |
| Kelulusan Kuota                 |                        |                                                                |                 |  |  |
| Jumlah I                        | Pengambilan 0          |                                                                |                 |  |  |
| Status                          | Aktif                  |                                                                |                 |  |  |
| Senarai Program –               |                        |                                                                |                 |  |  |
| Memaparkan 1-1 daripada 1 ilem. |                        |                                                                |                 |  |  |
| Bil                             | Program NOSS           |                                                                | Fungsi/Tindakan |  |  |
| 1                               | Penyemburan Cat Automo | tif [TP-306-2:2012]                                            | ☞ Pinda         |  |  |

#### 7.1.2.4 Senarai Program akan dipaparkan seperti berikut.

| Senara          | i Program                                 |                     |
|-----------------|-------------------------------------------|---------------------|
| Tamba<br>Memapa | h NOSS<br>rkan 1-2 daripada 2 items.      |                     |
| Bil             | Program NOSS                              | Fungsi/Tindakan     |
| 1               | Penyemburan Cat Automotif [TP-306-2:2012] | (☞ Pinda<br>⑪ Padam |
| 2               | Penyemburan Cat Automotif [TP-306-1:2012] | G² Pinda<br>∰ Padam |

## 7.2 PERMOHONAN PROGRAM MODULAR

7.2.1 Sekiranya ingin melaksanakan mod persijilan Program Penuh, klik pada menu Kursus Modular (CU).

|            | =                      |                                |  |
|------------|------------------------|--------------------------------|--|
| MENU UTAMA | Pengurusan Kursus      |                                |  |
| Pengguna   | Profil Pusat           |                                |  |
| Pelancaran | Jenis PB               | Pusat Latihan                  |  |
| SLAPB      | Nama PB                |                                |  |
|            | Kod PB                 |                                |  |
|            | Negen                  |                                |  |
|            | Senarai Kursus         |                                |  |
|            | + Kursus Program Penul | n (NOSS) + Kursus Modular (CU) |  |
|            |                        |                                |  |

7.2.2 Masukkan maklumat yang diperlukan seperti berikut. Klik Simpan. Pastikan Kategori Insentif yang dipilih adalah betul. Contoh yang diberikan adalah kursus bagi program NOSS mengikut tahap.

| Pendaftaran Kursus                                                                | - |
|-----------------------------------------------------------------------------------|---|
| Kategori Insentif                                                                 |   |
| SLDN PLUS                                                                         | ~ |
| Nama Kursus                                                                       |   |
| SLDN PLUS PROGRAM MODULAR CU G452-002-2:2018-C01,G452-002-2:2018-C02              |   |
| Program NOSS Tertinggi Atau NOSS CU Berkenaan                                     |   |
| PERKHIDMATAN PEMBAIKAN – KENDERAAN RINGAN [G452-002-2:2018]                       | ~ |
| Jumlah Hari Bekerja                                                               |   |
| 80                                                                                |   |
| Penerangan Kursus                                                                 |   |
| Kursus Modular kategori SLDN Plus bagi CU G452-002-2:2018-C01,G452-002-2:2018-C02 |   |
|                                                                                   |   |
|                                                                                   |   |
|                                                                                   | 1 |
| Status                                                                            |   |
| Aktif                                                                             | ~ |
| Simpan                                                                            |   |
|                                                                                   |   |

7.2.3 Klik pada menu Senarai Program untuk menyenaraikan Competency Unit (CU) yang terlibat bagi kursus modular tersebut.

| Jenis Kursus | Status Kuota Insentif (Jika Ada) | Bil. Pengambilan | Status  | Senarai Program                                         |
|--------------|----------------------------------|------------------|---------|---------------------------------------------------------|
| Semua 🗸      |                                  |                  | Semua 🗸 |                                                         |
| CU           |                                  | 0                | Aktif   | I≣ Senarai Program<br>I≣ Senarai Pengambilan<br>I Pinda |

#### 7.2.4 Klik pada menu Tambah CU.

| Senarai Program      | Senarai Program |  |                 |  |  |  |  |  |  |
|----------------------|-----------------|--|-----------------|--|--|--|--|--|--|
| Tambah CU            |                 |  |                 |  |  |  |  |  |  |
| Bil                  | Program CU      |  | Fungsi/Tindakan |  |  |  |  |  |  |
| Tiada keputusan diji | umpai           |  |                 |  |  |  |  |  |  |

7.2.5 Pilih CU yang terlibat bagi kursus modular tersebut. Klik Tambah untuk menambah CU

| Senara | i Program                                           |                 |  |  |  |  |  |  |
|--------|-----------------------------------------------------|-----------------|--|--|--|--|--|--|
| Tamba  | Tambah CU                                           |                 |  |  |  |  |  |  |
| Memapa | rkan 1-2 daripada 2 items.                          |                 |  |  |  |  |  |  |
| Bil    | Program CU                                          | Fungsi/Tindakan |  |  |  |  |  |  |
| 1      | VEHICLE WORKSHOP HOUSEKEEPING [G452-002-2:2018-C01] | ♂ Pinda ■ Padam |  |  |  |  |  |  |
| 2      | VEHICLE ENGINE SERVICE [G452-002-2:2018-C02]        | ♂ Pinda m Padam |  |  |  |  |  |  |
|        |                                                     |                 |  |  |  |  |  |  |

#### 8) PERMOHONAN KUOTA

8.1 Klik pada menu SLDN. Seterusnya klik pada menu Permohonan Kuota.

|            | =                    |
|------------|----------------------|
| MENU UTAMA |                      |
| Pengguna   | Dashboard SLDN       |
| Pelancaran | Pusat Bertauliah     |
| SLaPB      | Permohonan Kuota     |
| SLDN       | Pengurusan Kursus    |
| â PPT      | Perkongsian Syarikat |

8.2 Skrin berikut akan dipaparkan. Klik pada menu Senarai Permohonan pada Sesi Pelaksanaan SLDN Plus 2021

| SLDN - Sesi Pelaksanaan            |             |              |        |                  | 🖨 Home > Senarai Se   |
|------------------------------------|-------------|--------------|--------|------------------|-----------------------|
| Senarai Sesi Pelaksanaan           |             |              |        |                  | -                     |
| Memaparkan 1-20 daripada 21 items. |             |              |        |                  |                       |
| Sesi Pelaksanaan                   | Tarikh Mula | Tarikh Tamat | Kuota  | Peruntukan       | Fungsi/Tindakan       |
|                                    |             |              |        |                  |                       |
|                                    |             |              |        |                  | j≡ Senarai Permohonan |
| SLDN PLUS 2021                     | 06-12-2020  | 31-08-2021   | 10,000 | RM 60,000,000.00 | i≡ Senarai Permohonan |
|                                    |             |              |        |                  | j≡ Senarai Permohonan |
|                                    |             |              |        |                  | i≡ Senarai Permohonan |
|                                    |             |              |        |                  | j≡ Senarai Permohonan |

#### 8.3 Permohonan kuota bagi Program Penuh (NOSS)

8.3.1 Klik pada menu +Kuota Program Penuh (NOSS)

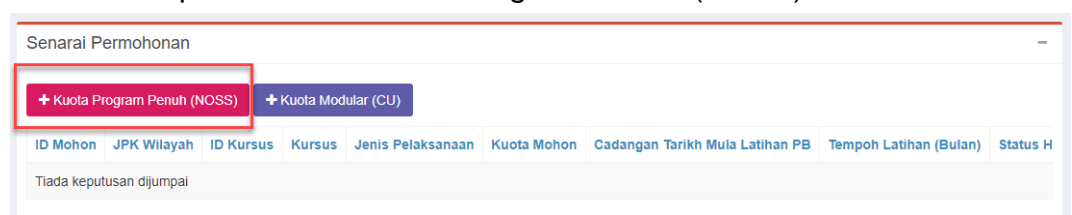

8.3.2 Skrin berikut akan dipaparkan. Pilih kursus yang telah diwujudkan sebelum ini. Lengkapkan maklumat selanjutnya. Klik Simpan.

| Kursus                                                                                               |
|----------------------------------------------------------------------------------------------------|
| [ID Kursus : 7485] SLDN PLUS PROGRAM PENUH SINGLE TIER TP-306-1:2012 / TP-306-2:2012 [TP-306-2:2012] |
| JPK Wilayah                                                                                          |
| Jabatan Pembangunan Kemahiran Wilayah Timur                                                          |
| Kuota Mohon                                                                                          |
| 30                                                                                                   |
| Cadangan Tarikh Mula Latihan PB                                                                      |
| 01-03-2021                                                                                           |
| Tempoh Latihan (Bulan)                                                                               |
| 8 Bulan 🗸                                                                                            |
| No Daftar PTPK                                                                                       |
|                                                                                                    |
| No Daftar MoF                                                                                        |
|                                                                                                    |
| Tarikh Tamat MoF                                                                                     |
|                                                                                                    |
| Simpan Hantar                                                                                        |

8.3.3 Skrin berikut akan dipaparkan. Klik pada menu Pinda untuk menghantar permohonan tersebut.

| ID Mohon  | JPK Wilayah                                    | ID Kursus | Kursus                                                                                |               |                       | Jenis F | Pelaksanaan      | Kuota Mohon |
|-----------|------------------------------------------------|-----------|---------------------------------------------------------------------------------------|---------------|-----------------------|---------|------------------|-------------|
| 5997      | Jabatan Pembangunan<br>Kemahiran Wilayah Timur | 7485      | SLDN PLUS PROGRAM PENUH SINGLE TIER TP-<br>306-1:2012 / TP-306-2:2012 [TP-306-2:2012] |               |                       | NOSS    |                  | 30          |
| Cadangar  | n Tarikh Mula Latihan PB                       | Tempoh L  | atihan (Bulan)                                                                        | Status Hantar | Status Kelu           | lusan   | Fungsi/Tin       | dakan       |
| 1-03-2021 |                                                | 8         |                                                                                       | Belum Hantar  | Menunggu<br>Kelulusan |         | ☑Pinda<br>■Padam |             |

8.3.4 Permohonan yang berjaya dihantar akan mempunyai paparan seperti berikut.

| ID Mohon  | JPK Wilayah                                    | ID Kursus | Kursus                                                                                |               |                       |       | Pelaksanaan      | Kuota Moho |
|-----------|------------------------------------------------|-----------|---------------------------------------------------------------------------------------|---------------|-----------------------|-------|------------------|------------|
| 5997      | Jabatan Pembangunan<br>Kemahiran Wilayah Timur | 7485      | SLDN PLUS PROGRAM PENUH SINGLE TIER TP-<br>306-1:2012 / TP-306-2:2012 [TP-306-2:2012] |               |                       |       |                  | 30         |
| Cadangan  | Tarikh Mula Latihan PB                         | Tempoh La | atihan (Bulan)                                                                        | Status Hantar | Status Kelul          | lusan | Fungsi/Tinc      | lakan      |
| 1-03-2021 |                                                | 8         |                                                                                       | Telah Hantar  | Menunggu<br>Kelulusan |       | Semak Permohonan |            |

#### 8.4 Permohonan kuota bagi Program Modular (CU)

8.4.1 Klik pada menu +Kuota Modular (CU)

| Senarai Permohonan – |                 |           |           |                   |             |                                 |                        |          |  |  |  |  |
|----------------------|-----------------|-----------|-----------|-------------------|-------------|---------------------------------|------------------------|----------|--|--|--|--|
| + Kuota Pi           | rogram Penuh (N | ioss) +   | Kuota Mod | ular (CU)         |             |                                 |                        |          |  |  |  |  |
| ID Mohon             | JPK Wilayah     | ID Kursus | Kursus    | Jenis Pelaksanaan | Kuota Mohon | Cadangan Tarikh Mula Latihan PB | Tempoh Latihan (Bulan) | Status H |  |  |  |  |
| Tiada keput          | tusan dijumpai  |           |           |                   |             |                                 |                        |          |  |  |  |  |

8.4.2 Skrin berikut akan dipaparkan. Pilih kursus yang telah diwujudkan sebelum ini. Lengkapkan maklumat selanjutnya. Klik Simpan.

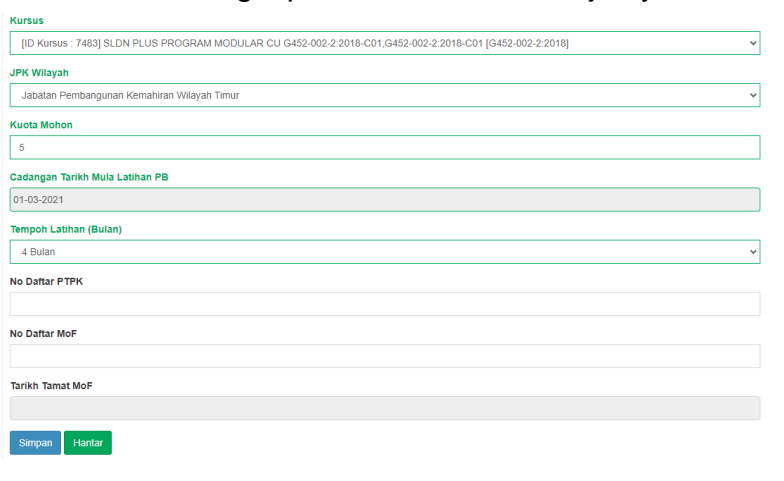

8.4.3 Skrin berikut akan dipaparkan. Klik pada menu Pinda untuk menghantar permohonan tersebut.

| ID Mohon  | JPK         | Wilayah                                   | ID Kursus  | Kursus                                                                                         | Jenis Pelaksa | inaan       | Kuota Mohon                                                                                    |                |             |  |   |
|-----------|-------------|-------------------------------------------|------------|------------------------------------------------------------------------------------------------|---------------|-------------|------------------------------------------------------------------------------------------------|----------------|-------------|--|---|
| 5998      | Jaba<br>Kem | atan Pembangunan<br>Iahiran Wilayah Timur | 7483       | SLDN PLUS PROGRAM MODULAR CU G452-002-<br>2:2018-C01,G452-002-2:2018-C01 [G452-002-<br>2:2018] |               |             | SLDN PLUS PROGRAM MODULAR CU G452-002-<br>2:2018-C01,G452-002-2:2018-C01 [G452-002-<br>2:2018] |                | CU          |  | 5 |
| Kuota Mol | hon         | Cadangan Tarikh Mula                      | Latihan PB | Tempoh Latihan (Bulan)                                                                         | Status Hantar | Stat        | us Kelulusan                                                                                   | Fungs          | si/Tindakan |  |   |
| 5         |             | 1-03-2021                                 |            | 4                                                                                              | Belum Hantar  | Men<br>Kelu | unggu<br>Iusan                                                                                 | @Pind<br>∰Pada | ia<br>am    |  |   |

8.4.4 Permohonan yang berjaya dihantar akan mempunyai paparan seperti berikut.

| ID Mohon | ion JPK Wilayah ID Kursus H |                                         |              | Kursus                                                                                         | Jenis Pelaksana | Jenis Pelaksanaan     |     |                |
|----------|-----------------------------|-----------------------------------------|--------------|------------------------------------------------------------------------------------------------|-----------------|-----------------------|-----|----------------|
| 5998     | Jaba<br>Kem                 | tan Pembangunan<br>ahiran Wilayah Timur | 7483         | SLDN PLUS PROGRAM MODULAR CU G452-002-<br>2:2018-C01,G452-002-2:2018-C01 [G452-002-<br>2:2018] |                 | - CU                  |     | 5              |
| Kuota Mo | hon                         | Cadangan Tarikh Mul                     | a Latihan PE | Tempoh Latihan (Bulan)                                                                         | Status Hantar   | Status Kelulusan      | Fur | ngsi/Tindakan  |
| 5        |                             | 1-03-2021                               |              | 4                                                                                              | Telah Hantar    | Menunggu<br>Kelulusan | Ser | nak Permohonan |

# 9) SEMAKAN PERMOHONAN

Penyelaras PB SLDN boleh menyemak status permohonan melalui menu Semak Permohonan

| Jenis Pelaksanaan | Kuota Mohon | Cadangan Tarikh Mula Latihan PB | Tempoh Latihan (Bulan) | Status Hantar | Status Kelulusan      | Fungsi/Tindakan  |
|-------------------|-------------|---------------------------------|------------------------|---------------|-----------------------|------------------|
| CU                | 5           | 1-03-2021                       | 4                      | Telah Hantar  | Menunggu<br>Kelulusan | Semak Permohonan |
| NOSS              | 30          | 1-03-2021                       | 8                      | Telah Hantar  | Menunggu<br>Kelulusan | Semak Permohonan |

10) Penyelaras PB SLDN tidak perlu menghantar sebarang dokumen fizikal berkaitan permohonan program SLDN Plus ke JPK.